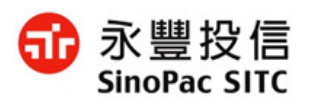

永裕財富 豐盈人生

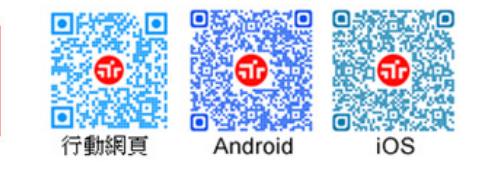

## 【SSL 憑證升級操作使用說明】

## 一、請先檢視個人電腦的作業系統版本:

| 1. 在【我的電腦】按右鍵,選擇【內容】                                                                       | 2.檢視 Windows XP 版本,圖例為 SP3(Service Pack 3)>> 為                                                                                                    |
|--------------------------------------------------------------------------------------------|----------------------------------------------------------------------------------------------------|
|                                                                                            | Service Pack 3(不含),以下版本者,請進行升級。                                                                                                    |
| 我的T    開骨(O) 檔案總管(X)   搜尋(E) 管理(G)   連線網路磁碟機(D) 中斷網路磁碟機(D)   建立捷徑(S) 刪除(D)   重新命名(M) 內容(R) | 系統内容 ? ×   一般 電腦名種 硬體 進階 系統還原 自動更新 遠端   ● ● ● ● ● ● ● ● ● ● ● ● ● ● ● ● ● ● ● ● ● ● ● ● ● ● ● ● ● ● ● ● ● ● ● ● ● ● ● ● ● ● ● ● ● ● ● ● ● ● ● ● ● ● ● ● ● ● ● ● ● ● ● ● ● ● ● ● ● ● ● ● ● ● ● ● ● ● ● ● ● ● ● ● ● ● ● ● ● ● ● ● ● ● ● ● ● ● ● ● ● ● ● ● ● ● ● |
| 3.Windows XP Service Pack 2 (含)以下使用者:請升級至 Windows XP Service Pack 3。                       |                                                                                                    |
| 【Windows XP Service Pack 3 下載】,安裝後可升級至 Windows XP Service Pack 3 版本。                       |                                                                                                    |
| http://windows.microsoft.com/zh-tw/windows/service-packs-download#sptabs-xp                |                                                                                                    |

二、IE 瀏覽器設定:

開啟【網際網路選項】>>【進階】,確認是否已勾選【使用 TLS 1.0】;並將【使用 SSL 3.0】取消勾選,然後 按【確認】鍵。

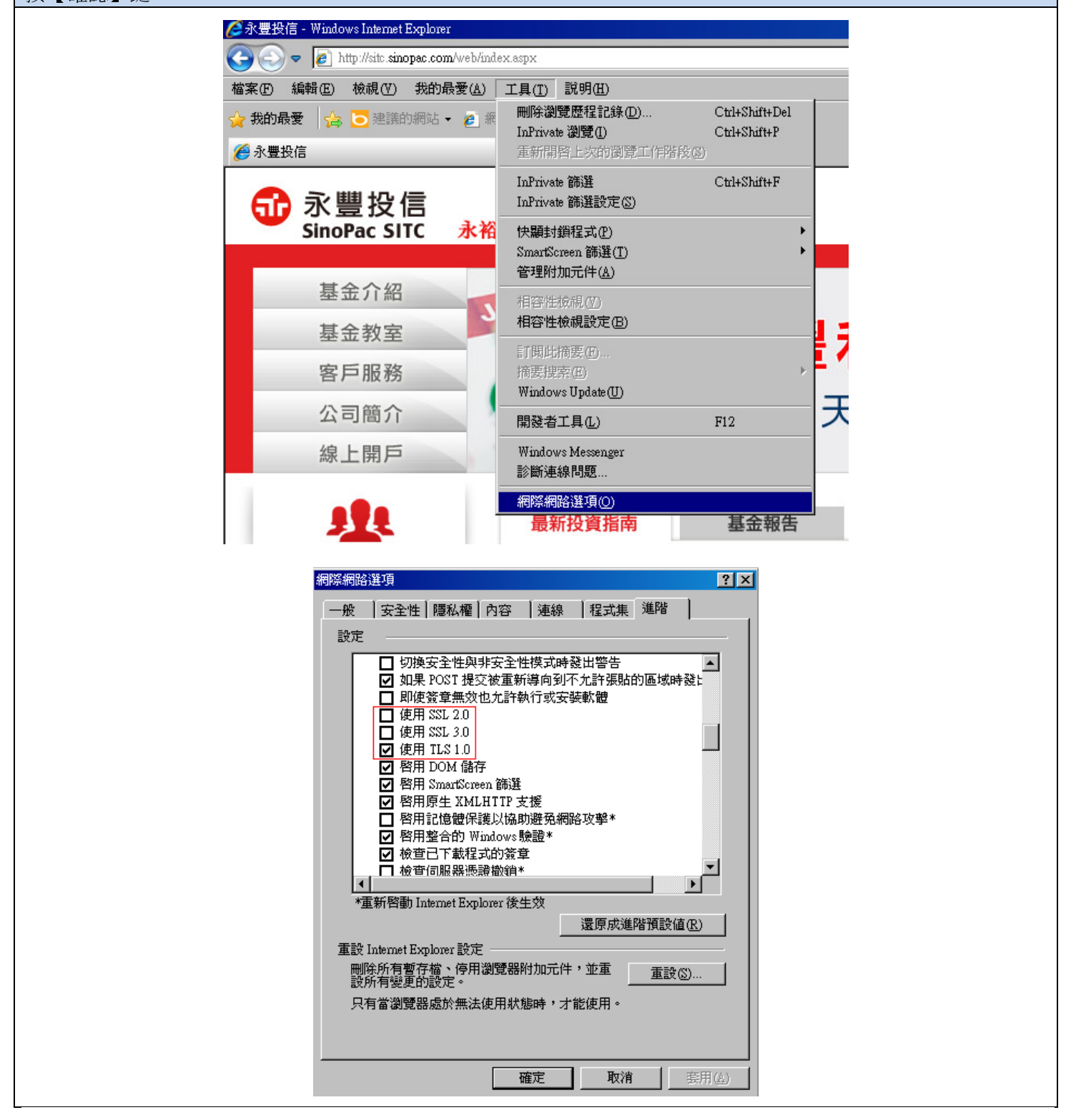

完成上述步驟後,即可使用 Internet Explorer 8,正常在 SSL SHA256 加密機制下,使用永豐投信基金交易平台。